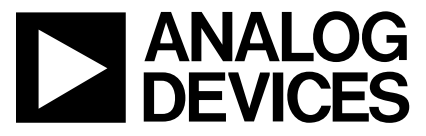

AN-730 **立**用笙记

One Technology Way • P.O. Box 9106 • Norwood, MA 02062-9106 • Tel: 781/329-4700 • Fax: 781/326-8703 • www.analog.com

## AD8555评估硬件和软件的工作原理

作者: Reza Moghimi

### 概述

利用Eval-AD8555-SOIC评估套件,可以快速演示并评估零 漂移、数字可编程传感器信号放大器AD8555。AD8555是 一款自稳零型仪表放大器,提供可编程增益和输出偏移调 整功能。该评估套件是一个完整的单元,支持个人计算机 (PC)与AD8555通信。利用套件附带的软件,用户可以通过 评估板发送命令,并回读被评估器件的数据。

要从ADI公司订购该评估板,请注明以下产品型号:

### 产品型号

Eval-AD8555-SOICSOIC器件评估板Eval-AD8555-SW评估软件

### 系统要求

该评估套件的系统要求如下:

- Pentium<sup>®</sup> 90或以上并具有双向打印机端口的PC
- Windows<sup>®</sup>操作系统
- 标准Centronics<sup>®</sup>打印机线缆

### 与评估板通信

该评估板具有一个高速接口,它使用PC的打印机端口。由 于该端口要用于发送和接收数据,因此它必须具有双向能 力。详情请参阅PC操作手册。

### 硬件说明

AD8555评估板设计用于提供最大的配置灵活性。交流信号可以施加于+ $V_{IN}$ ac,输出可以从 $V_{OUT}$ ac监控。直流信号可以差分形式施加于+ $V_{IN}$ dc与- $V_{IN}$ dc之间,结果可以在 $V_{OUT}$ 端利用电压表监控。滤波器输出信号可以通过FILT/DIGOUT引脚查看。利用开关VNEG P1和VPOS P1,输入的极性可以交换。

4个电阻(R1A、R1B、R2A、R2B)模拟一个100 Ω电桥配置。 利用所提供的调整电位计(P1和P2),可以使该电桥变得不 平衡。电桥的顶部和底部分别连接到V<sub>np</sub>和V<sub>ss</sub>。

将数据施加于AD8555数据输入引脚之前,在此板上执行脉冲 整形。脉冲宽度设置为5μs低电平(0)和80μs高电平(>2.4 V)。 此调整利用电阻RT0和RT1进行。调整电位计被胶连在固 定位置。

用一个电阻代替R7就可以监控电源电流。箝位电压可以从 外部提供,或者在V<sub>CLAMP</sub>与V<sub>DD</sub>之间放置一个跳线,从而将 其轻松设置为V<sub>DD</sub>。板上焊接了SOIC插座,用于轻松编程 和拆除器件。引脚1位于插座左上方,靠近R7。参见本文 末尾的评估板原理图(图14)。

## 设置程序

## **设置要求** 电源 电压源 电压表

电压衣 BNC和电源电缆 PC和并行电缆

### 针对0V差分输入的调整

- 电压表的+input (high)连接到-V<sub>Ⅳ</sub> dc。
- 电压表的-input (low)连接到电源的GND。
- 监控输出(V<sub>our</sub> dc)电压表。
- 调节调整电位计P1以接近于(-0.1 mV)。
- 电压表的+input (high)连接到+V<sub>IN</sub> dc。
- 电压表的-input (low)连接到电源的GND。
- 监控输出(V<sub>out</sub> dc)电压表。
- 调节调整电位计P2以接近于0 V(0.1 mV)。

### 硬件快速初始设置和输出验证

硬件初始设置和输出验证的步骤如下:

- 1. 利用标准25针(公对母)打印机电缆将AD8555评估板连接 到PC系统的并行端口。
- 2. 将手动开关置于VPOS P2和VNEG P1。
- 3. 用跳线将V<sub>CLAMP</sub>连接器引脚连接到V<sub>DD</sub>连接器引脚。
- 将1mV dc信号施加于+V<sub>IN</sub> dc与-V<sub>IN</sub> dc连接器之间,并利 用电压表监控V<sub>OUT</sub> dc输出。
- 将AD8555器件置于SOIC插座中, V<sub>CLAMP</sub>引脚连接到V<sub>DD</sub> 引脚,利用外部电源(±2.5 V)将直流电源施加于评估板。

结果:输出应为70 mV,评估板在这种配置中的功耗约为4 mA。

### 安装AD8555软件

安装AD8555软件的步骤如下:

- 1. 将光盘插入计算机的CD驱动器中,稍后将弹出安装消息。
- 2. 双击AD8555\_setup.exe。
- 3. 按照屏幕提示操作, 直到软件安装完毕。

AD8555软件是在Microsoft Visual.Net环境下开发而成。此环 境要求安装dotnetfx.exe, 需要几分钟安装时间和38 MB硬盘 空间。

软件安装程序将可执行程序放在用户选择的目录下,并将 并行端口驱动程序复制到系统目录下。如果勾选了数据手 册复选框,则程序会将最新版本的数据手册复制到用户指 定的目录下。桌面上会出现一个握手图标,表示新伙伴关 系的开始位置。默认情况下,程序安装在以下目录:

C:\Program Files\Analog Devices\AD8555

将来若需参考并了解网络上的最新数据手册,请访问 www.analog.com/AD8555。

#### 卸载AD8555软件

卸载AD8555软件模块的步骤如下:

- 1. 单击"开始">"设置">"控制面板"。
- 2. 双击"添加/删除程序"并选择Microsoft.Net Framework。

结果: dotnetfx.exe和AD8555程序安放在您系统上的组件被 删除。

### 运行AD8555软件

运行AD8555软件应用程序的步骤如下:

- 1. 双击AD8555图标。程序在"无编程"模式下启动。
- 2. 设置适当的增益和偏移值,然后单击"仿真"按钮。
- 3. 在70到1280范围内设置增益,在0 V到5 V范围内设置偏移。
- 4. 单击"运行"。

结果:输出等于输入乘以增益。输出响应指定的配置。

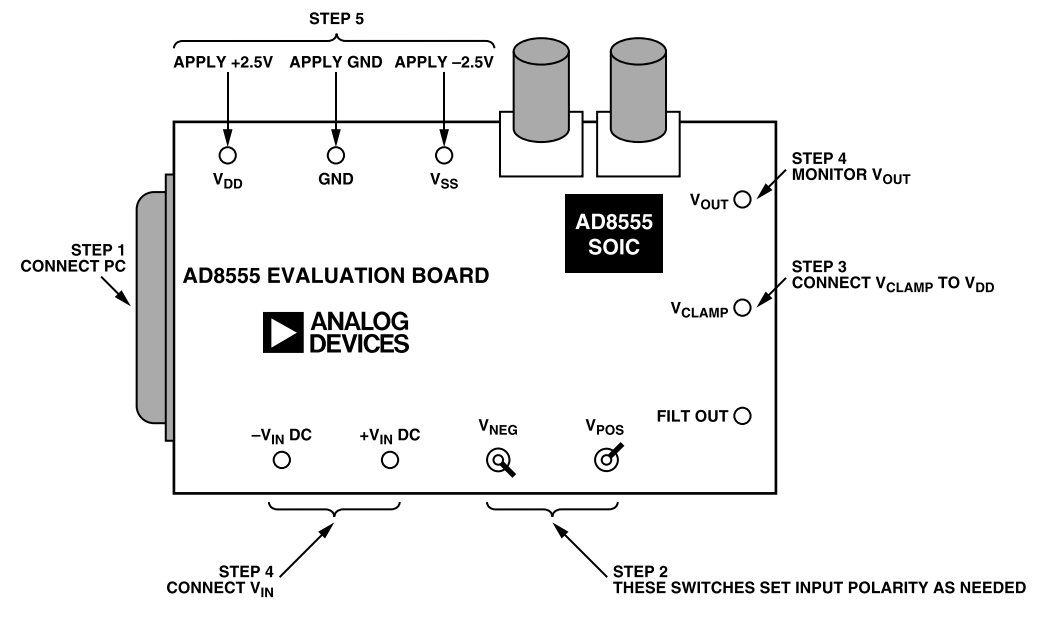

图1. 硬件设置步骤

## 软件模式

评估软件可以在四种模式下运行,适用于不同专业水准的 人士:

- 无编程
- 简易编程
- 位推送
- 全部

要选择一种模式,请单击AD8555软件对话框底部的启动窗 口下方的相应按钮。基于所选的模式,显示AD8555软件对 话框的一部分。

单击"全部"按钮将显示整个对话框并激活所有功能。

### 无编程模式

 要选择"无编程"模式,请单击AD8555软件对话框底部的 启动窗口下方的"无编程"按钮。程序将显示以下对话 框。

- 在相应的框中设置所需的增益或偏移,然后按键盘上的 回车键。
- 3. 单击"运行"以配置此增益和偏移的码。

程序为第一和第二级增益选择最佳的增益组合,并相应地 配置器件。由于第一级和第二级可用的增益设置数量有 限,最佳增益组合可能并不与所需增益完全一致,但它是 最佳且最接近的增益。

您可以将输出偏移调整指定为电源的百分比或一个固定 值。单击"运行"即可将器件置于仿真模式。保险丝不会永 久性熔断。

"自由"复选框用于演示目的,在评估期间无任何作用。如 果您想单步调试第二级增益,可以勾选"自由"复选框,然 后单击"运行"。演示停止在最后一个增益。

注意:在"无编程"模式下,不要使用"无编程"对话框下方的按钮,这些按钮用于其它模式。

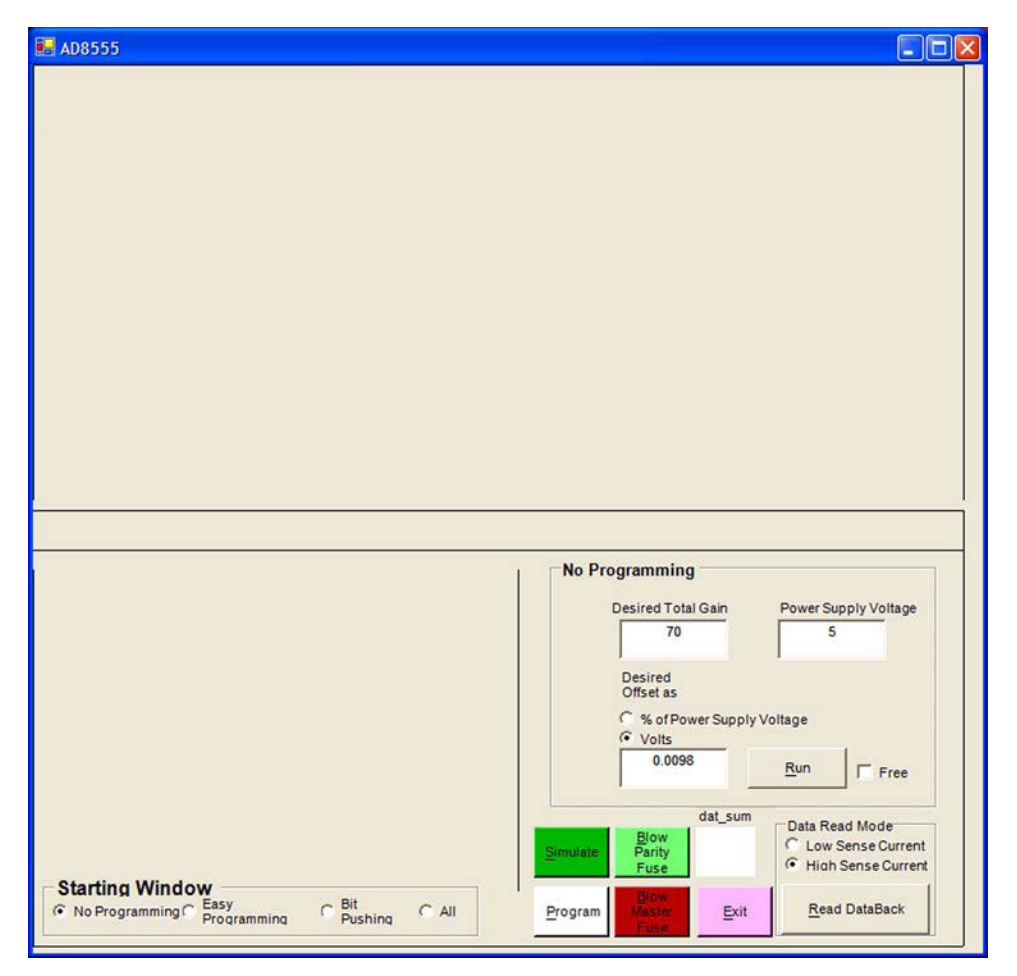

图2. "无编程"对话框

### 简易编程模式

这种模式假设用户对该器件的内部架构、工作原理以及其 组成(第一级、第二级和偏移调整模块)有一定的了解。

- 要选择"简易编程"模式,请单击AD8555软件对话框底部 的启动窗口下方的"简易编程"按钮。程序将显示以下对 话框。
- 输入适当的增益和偏移设置,然后单击"仿真"按钮,即 得到该操作的结果。

例如:

 要将第一级增益设置为4.025,请在"第一级增益"框中键 入4.025,然后单击"仿真"。  2. 要将第二级增益设置为25,请在"第二级增益"框中键入 25,然后单击"仿真"。

任何时候只要输入的值超出允许的范围,就会产生错误消息。如果输入的值在允许范围以内,框中将显示最接近的值及其代码。第一级增益的范围是4到6.4,第二级增益的范围是17.5到200,偏移电压范围是-2.5 V到+2.5 V。

输入值右侧的静态框显示该值的相应代码。"Field\_1 Code" 框显示最后采取的操作。此窗口右侧的所有按钮均有效且 可执行。您可以仿真、编程或回读编程值。单击"回读数 据"按钮时,"数据回读"框显示回读功能的最后一个值。

| Easy Programmin                                                                                   | ig                                                                     |                                           |                                                                                                    |
|---------------------------------------------------------------------------------------------------|------------------------------------------------------------------------|-------------------------------------------|----------------------------------------------------------------------------------------------------|
| 4                                                                                                 | Gain Code<br>0                                                         |                                           |                                                                                                    |
| 4<br>Desired Second<br>Stage Gain Value                                                           | Gain Code<br>0<br>Second Stage<br>Gain Code                            | Field_1 Code                              |                                                                                                    |
| A Desired Second Stage Gain Value                                                                 | Gain Code<br>0<br>Second Stage<br>Gain Code<br>0                       | Field_1 Code                              |                                                                                                    |
| A Desired Second Stage Gain Value                                                                 | Gain Code<br>0<br>Second Stage<br>Gain Code<br>0<br>Offset Code        | Field_1 Code<br>I Sensed<br>Data ReadBack |                                                                                                    |
| Stage Gain Value   4   Desired Second   Stage Gain Value   17.5   Desired Offset   Value   0.0098 | Gain Code<br>0<br>Second Stage<br>Gain Code<br>0<br>Offset Code<br>128 | Field_1 Code<br>I Sensed<br>Data ReadBack | dat_sum<br>Biow<br>Parity<br>Fuse<br>Data Read Mode<br>C Low Sense Current<br>G High Sense Current |

图3."简易编程"对话框

### 位推送模式

如果您熟悉数据模式的结构并想将一个确切的位码发送到 AD8555,建议使用这种模式。对于此38位码,不是所有字 段都可用于编程。关于字段的定义,请参阅AD8555数据手 册。

 要选择"位推送"模式,请单击AD8555软件对话框底部的 启动窗口下方的"位推送"按钮。程序将显示以下对话 框。

要产生并写入一个代码:

- 2. 单击"选择操作"下方的相应单选按钮,选择一项功能: 第一级增益、第二级增益或偏移调整。
- 3. 设置字段4中的位码。
- 4. 单击"仿真"。

根据所选的功能,程序会激活字段4中的不同位数以用于 编程。选择"偏移调整"功能会激活字段4中的8位以用于写 入数据码,选择"第一增益级"会激活7位,选择"第二级增 益"仅激活3位。

例如,要使输出偏移2.5 V:

- 1. 选择"偏移调整"单选按钮。
- 2. 将字段4中的位码设置为1000000。
- 3. 单击"仿真"。

结果: 位码下方的静态框显示该代码及位码的值。

#### 全部模式

 要显示全部编程窗口,请单击AD8555软件对话框底部 的启动窗口下方的"全部"按钮。程序将显示以下对话 框。

这种模式下,根据所选的功能,您可以将数据输入任意字 段并获得相应的结果。所有按钮均有效。关于按钮功能的 说明,请参阅表1。

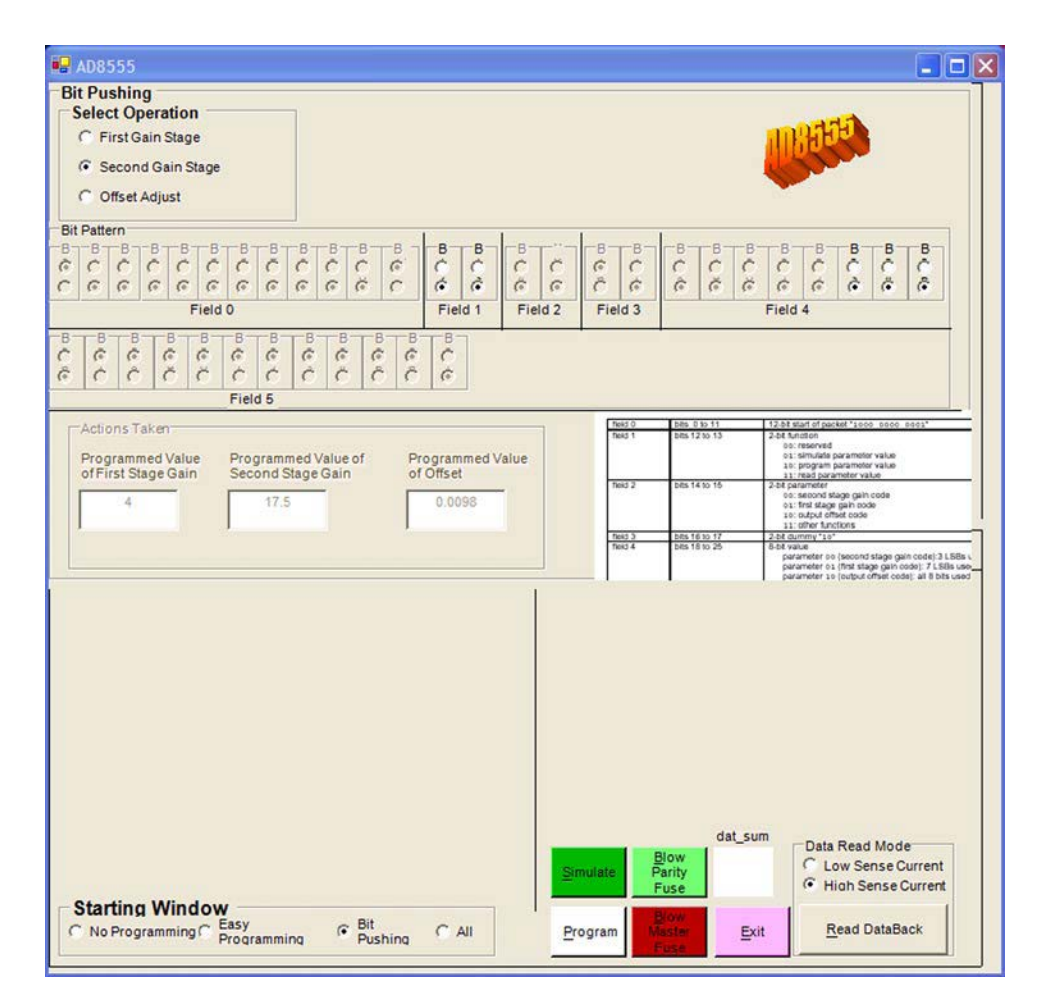

图4. 位推送对话框

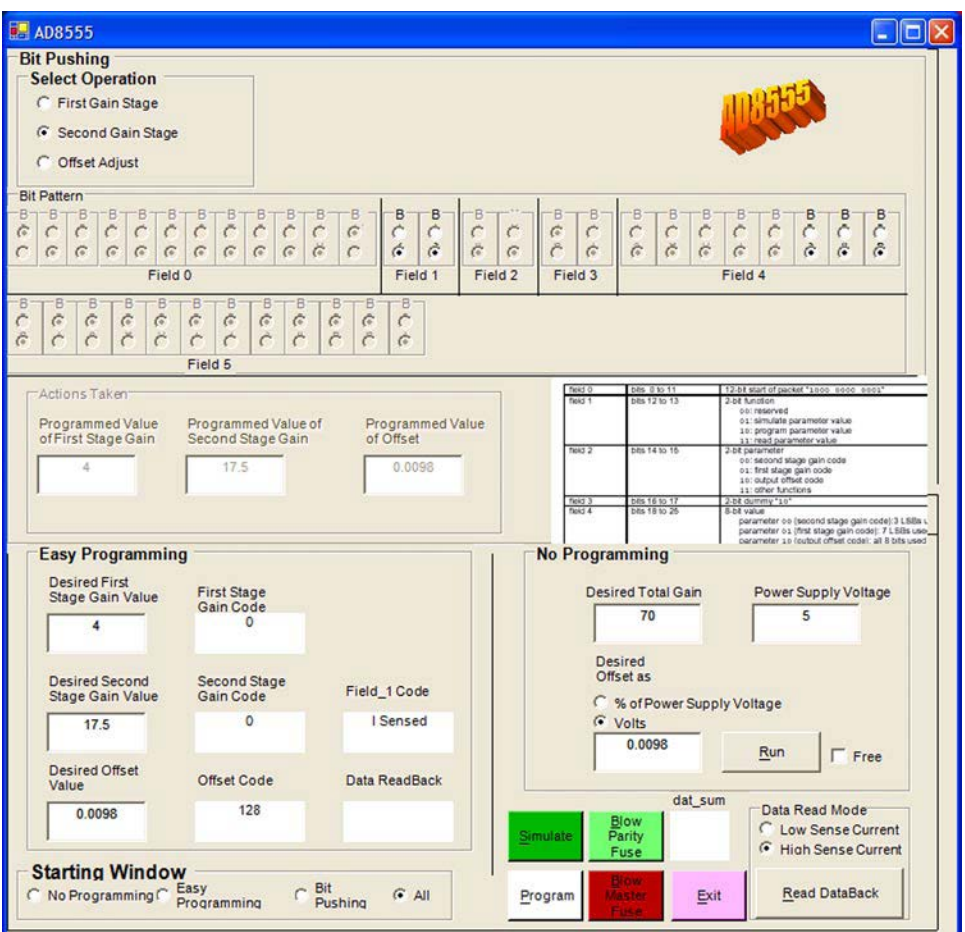

图5.显示所有模式的AD8555对话框

### 表1.AD8555软件对话框按钮

| 按钮        | 功能                                                                                                    |  |  |
|-----------|----------------------------------------------------------------------------------------------------|--|--|
| 仿真        | 根据指定码配置器件。此按钮不会熔断任何保险丝。                                                                                                 |  |  |
| 编程保险丝     | 根据指定码熔断保险丝。熔断的保险丝无法重新编程。"熔断主保险丝"会将器件永久设置为写入的增益和偏移,<br>将来无法再编程。只有选择并写入增益和偏移后,才能单击此按钮。熔断主保险丝之前,如有提示,<br>应确保首先熔断奇偶校验保险丝。   |  |  |
| 熔断奇偶校验保险丝 | 熔断奇偶检验保险丝。奇偶校验保险丝记录熔断保险丝的状态。如果因为某种原因,<br>此保险丝的状态被有意或无意改变,奇偶校验标志位将置1,产生报警。                                               |  |  |
| Dat_Sum   | 记录熔断的保险丝。根据此静态字段的值不同,您可以熔断主保险丝,或者按照提示先熔断奇偶校验保险丝,<br>然后熔断主保险丝。                                                           |  |  |
| 回读数据      | 回读熔断后的编程保险丝的状态。选项包括:<br>• "低检测电流"选项,落在熔断保险丝(高阻抗)上时,会产生一个电压,从而触发内部比较器,<br>在输出端提供正确的电平。<br>• "高检测电流"选项,回读保险丝状态以确保保险丝确实熔断。 |  |  |
| 退出        | 关闭AD8555软件程序。                                                                                                    |  |  |

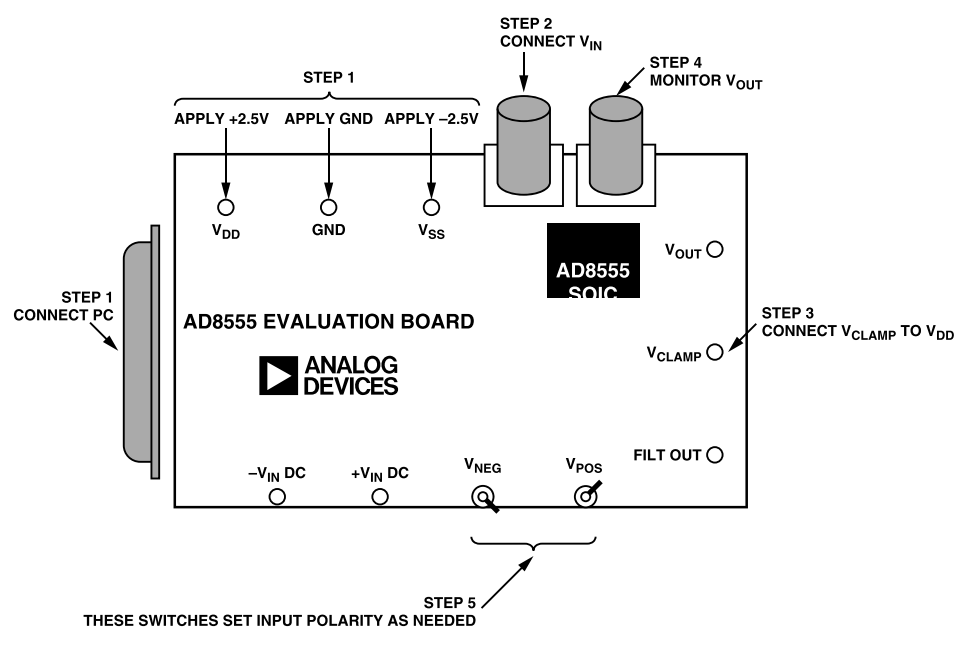

图6

### 典型设置和响应

交流输入示例

设置要求如下:

- 电源
- 函数发生器
- 示波器
- BNC和电缆
- PC和并行电缆

### 结果:

当器件采用±2.5 V电源供电并提供50 mV输入时, 默认条件 如下:

 $V_{cc} = 2.5 V, V_{ss} = -2.5 V,$ 增益1=4, 増益2=17.5, 偏移=  $V_{ss}$ 。总增益为70。

将开关置于VNEG P1和VPOS P2时,您会获得一组输出。变换到VNEG P2和VPOS P1时,您会获得相同的电压,但极性相反。

两个开关在同一侧(例如VNEG P1和VPOS P1)时,输入短接在一起。

RT0和RT1是用于脉宽整形的调整电位计。请勿更改其设置。调整RT0以产生一个5μs脉冲,调整RT1以产生一个80μs 脉冲。图7显示上述条件和配置下通道2的输出结果。

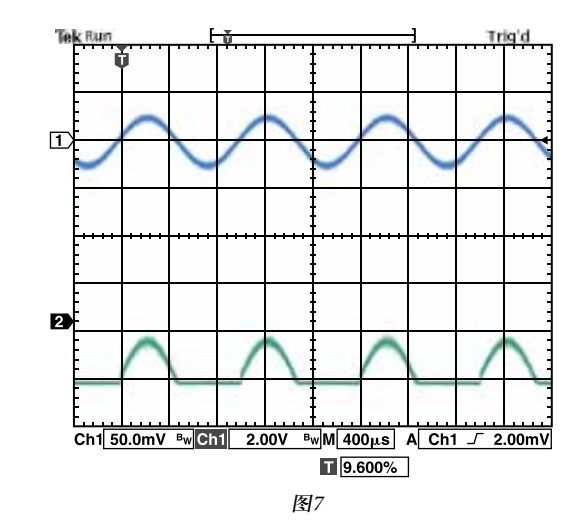

图8显示V<sub>OFF</sub>=2.5 V或代码128时上述条件的结果。

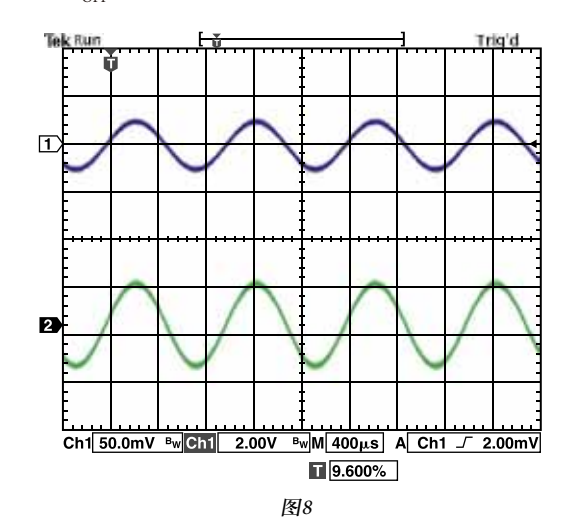

图9中,总增益=100(G1=默认值=4,G2=代码1=25,偏移=代码128)。

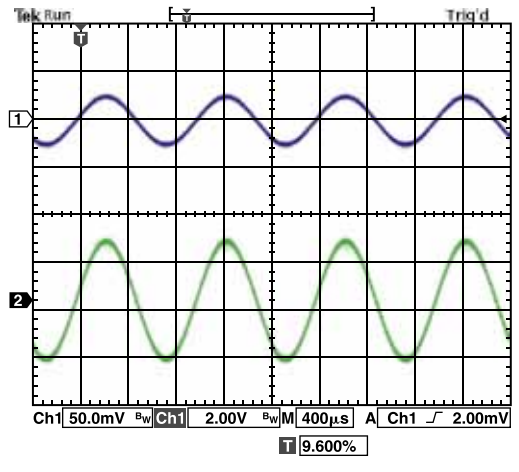

图9

图10中,  $V_{IN} = 2 \text{ mV } p$ -p, G1 = 6.4, G2 = 35, 偏移 = 2.5或 代码128。

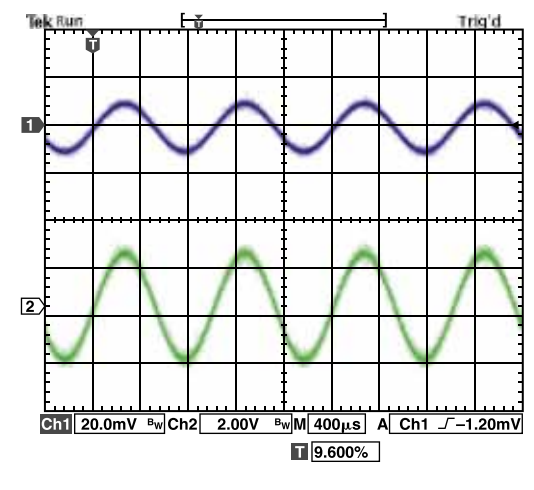

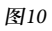

### 输出箝位特性

器件的输出可以箝位在所需的电平。当AD8555的输入意外 大于预期值时,输出箝位特性可以保护AD8555之后的电路。

正常情况(V<sub>SUPPLIES</sub> = ±2.5 V, 增益 = 70, V<sub>OFFSET</sub> = 2.5 V, 输入 = 40 mV p-p)下, 对输入的响应如图11所示。

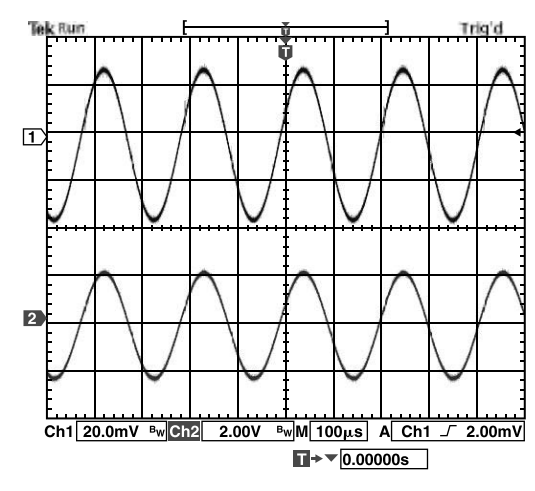

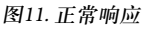

图12显示V<sub>CLAMP</sub>设置为0.8 V后的输出。

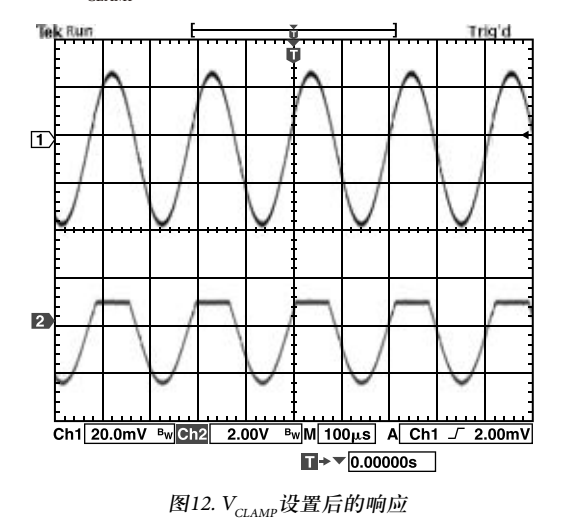

对输入应用大增益会造成饱和,如图13所示。条件为: $V_{IN}$  = 20 mV p-p,G1 = 6.4,G2 = 200,偏移 = 2.5 V。

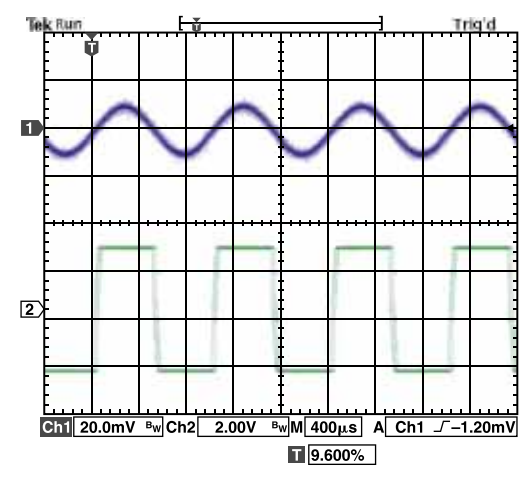

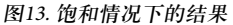

注意:电阻RT1和RT2用于脉冲展宽,请勿调整。这些电 阻已在工厂调整以便获得最佳结果。

## 评估板原理图

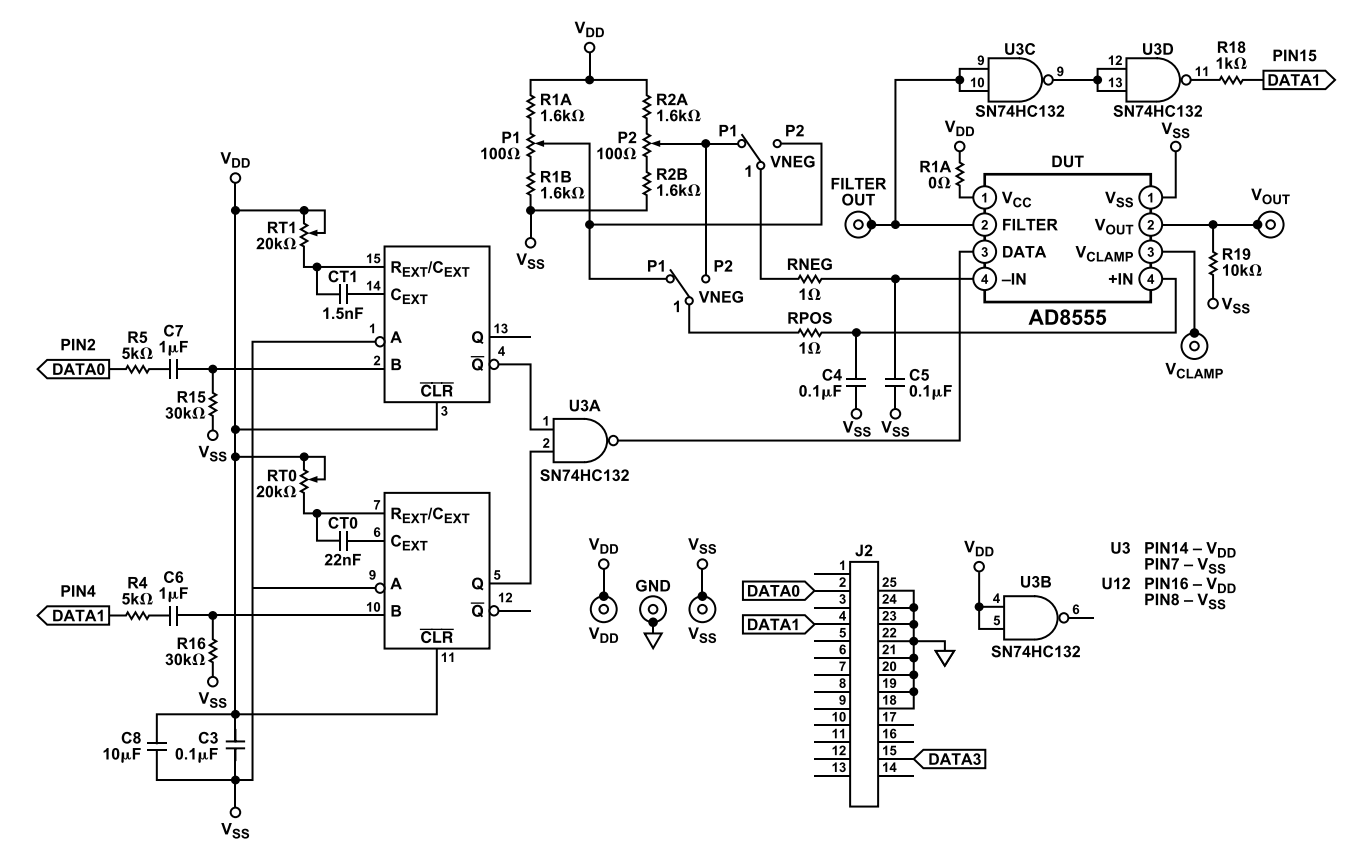

图14

©2004 Analog Devices, Inc. All rights reserved. Trademarks and registered trademarks are the property of their respective owners. AN04876sc-0-6/04(0)

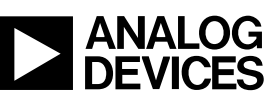

www.analog.com

Rev. 0 | Page 12 of 12